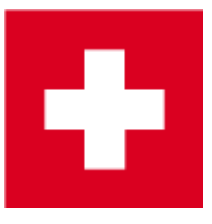

# **Order passes (Swiss Golf)**

## **WHS - World Handicap System**

Due to the changeover to the WHS, cards for 2021 can only be ordered once the handicaps have been converted by the association and the PC CADDIE update has been licensed. The period for ordering cards starts a little later than usual this year. There is no exact date yet (as of 3 November 2020).

## Considerations

Before you start the PC CADDIE card order process, please consider the following:

- Am I the legal and authorised representative of the club and entitled to order passes from Swiss Golf?
- For which group of people would I like to order cards?
- Will non-resident members also receive a card?
- Has the annual update been installed?

### Basic preparation for the annual order

#### Resignations

First enter the leaving date for all persons who are leaving or have already left:

| Spielrecht | volles SR 🛛 🔽 DGV-Ausweis          |
|------------|------------------------------------|
| Geburt     | 14.01.1962 [58] 🏠 Gast-Information |
| Eintritt   | 13.12.2012 [7] 😯 Datenschutz       |
| Austritt   | 31.12.2020 [8]                     |
| L.         |                                    |

Please note that the type of membership in <u>in no way</u> must be changed in any way. The resignation date alone is sufficient to identify the person as a non-member after the resignation date.

#### **New members**

Enter all new members - if known - in PC CADDIE with their entry date and future membership characteristics:

| Geburt   | Gast-Information       |
|----------|------------------------|
| Eintritt | 27.10.17 😯 Datenschutz |
| Austritt |                        |

#### **Non-home members**

For all non-home members, enter the home club for the following year. You can find more information on the topic of non-home members in the chapter Entering second members.

#### Functions in the club

Check whether the current function is entered for the club board: can be found at address

|   | Funktion im Club | Präsident |
|---|------------------|-----------|
| I |                  |           |

In Switzerland, only two functions are included on the ID cards: President and Captain. All other functions in the club are not printed on the ID cards. Juniors are labelled "Junior".

#### Junior on ID card

Juniors who are labelled as JUNIOR on the card according to Swiss Golf are automatically marked JUNIOR on the card. These are juniors up to the age of 18!

#### **Exceptions**

| •                   |                                                   |                                |                             |                         |                              | 0                   | _   |
|---------------------|---------------------------------------------------|--------------------------------|-----------------------------|-------------------------|------------------------------|---------------------|-----|
| - Name              | mana No. 041 0001 100011                          | Korrespondenz                  | E- <u>M</u> ail <u>D</u> at | ensatz-Änderungen       | Suche                        |                     | Þ   |
| Suchkurzei          | Nr. Wanien                                        | <u>V</u> ermerke <u>O</u> ffen | Ansprech <u>p</u> artner    | Kontakt                 | Übersicht über <u>a</u> lles | Filter F            | F12 |
| Titel               | B <u>r</u> iefanrede                              | ▶ 01.05.12 08:33 B             | RIEF 🗑 Stammvorgabe         | n-Nachweis / Bitte dies | en Brief nochmals lesen,     |                     |     |
| Vorname             | Paul                                              | Ansprechpartner                | r (1)                       |                         | :@ANSP                       | + <u>N</u> eu       |     |
| Nachname            | Member                                            | F/                             | AM 2 🧕 Member, Petra        | (04393/3949593)         |                              | ✓ <u>S</u> ichern F | 711 |
| ₩ <u>W</u> ettspiel | مَنْ Iimetable 💮 Intranet                         |                                |                             |                         |                              | 🗍 Löschen F         | F5  |
| Merkmale Adre       | sse <u>2</u> .Adresse Zahlung Inf <u>o</u> s Memo |                                |                             |                         |                              | C Kopieren F        | FG  |
| Exact HCP           | 5,5 Best HCP Stammblatt                           |                                |                             |                         |                              |                     |     |
| Heimatclub          | = ••• +                                           |                                |                             |                         |                              |                     |     |
| Heimatclub-ID       | 100011                                            |                                |                             |                         |                              | S Umsatzkonto       | 0   |
| Geschlecht          | 1 - 🛉 Männlich 💌                                  |                                |                             |                         |                              | 🖶 Drucken 🖓         | F8  |
| Altersklasse        | 4 - Erwachsen 💌                                   |                                |                             |                         |                              | Export              |     |
| Mitgliedschaft      | 1 - Voll                                          |                                |                             |                         |                              | SMS                 |     |
| Status              | 2 - Ehepartner 🗸 🗸                                |                                |                             |                         |                              | P:∥0 Online         |     |
| Unbenutzt           | 0-                                                |                                |                             |                         |                              | 🔚 Karte             |     |
| Zusatz-Info         | =                                                 |                                |                             |                         |                              | Sperren             |     |
| Spielrecht          | volles SR 👻 🗹 Swiss Golf                          |                                |                             |                         |                              |                     |     |
| Geburt              | 01.12.1964 [55]                                   |                                |                             |                         |                              |                     |     |
| Eintritt            | 10.11.2004 [15] 😲 Datenschutz                     |                                |                             |                         |                              |                     |     |
|                     |                                                   |                                |                             |                         |                              |                     |     |

If, as an exception, you do not wish to order a card for a person, you can do so in the person mask after clicking on the *Swiss Golf card* the field *Normally order badges for this person* field. Normally, you do not need to change anything in this screen.

| Verbandsausweis                                                                                                    |                               | ×                                 |
|----------------------------------------------------------------------------------------------------|-------------------------------|-----------------------------------|
| <ul> <li>Für diese Person norm<br/>Ausweise bestellen</li> <li>Diese Person für die n<br/>Nachbestellung vorme</li> </ul> | nalerweise<br>ächste<br>erken | ✓ <u>O</u> K<br>★ <u>A</u> bbruch |
| Letzte Bestellung:                                                                                                    |                               |                                   |
| 💮 Im IIS Bestellung                                                                                                    | prüfen                        |                                   |
| Verbandsmitglied von:<br>bis:                                                                                             | 01.01.2020                    |                                   |

#### Check basic settings

Now check your basic settings to see how many days in advance PC CADDIE recognises your new members and no longer takes your EXITS into account. To do this, go to the main menu and select

#### Settings/Programme settings/General Einstellungen:

| Allgemeine Einstellungen                                                                                                    | ? ×                               |
|----------------------------------------------------------------------------------------------------|-----------------------------------|
| Allgemein       Wettspiele       Umsatz       Chipkarte         Landeskennung (Autokennzeichen)       Image       Image         Vorziehen des Jahreswechsels um:       31       Tage         Suchkennzeichen-Doppeldeutigkeit:       prüfen       Image         Neue Nummer vergeben wenn Mitglied:       Ja, neue Nummer       Image         Dei Adressen Leerzeile zwischen Strasse und Ort       Vort | ✓ <u>O</u> K<br>★ <u>A</u> bbruch |
| <ul> <li>Einzugsermächtigungen konfigurieren</li> <li>Feiertage anpassen</li> <li>Telefonnummern-Formatierung festlegen</li> <li>Geodaten für alle Personen laden</li> <li>Email-Versand Optionen (SMTP-Server)</li> </ul>                                                                                                    |                                   |

The decisive factor is the number of days in bringing forward the turn of the year:

Here is an example to illustrate this: You want to order all ID cards for the following year on 4 December: **4 December + 31 days**  $\rightarrow$  **4 January.** 

PC CADDIE already recognises the new members on 4 December <u>new members</u>, who have an entry date up to 4 January of the following year and includes them in the "All members" group. In addition, all <u>resignations</u>, that have a leaving date up to 4 January of the following year are no longer listed in the "All members" group.

### Setting the first annual order

In the PC CADDIE main menu, select **Order persons/passes** (PC CADDIE should also be switched to the account area **CLUB** at the same time).

| Ausweis-Bestellung    |                    |     |                     | ?                  | $\times$ |
|-----------------------|--------------------|-----|---------------------|--------------------|----------|
| <u>L</u> ayout        |                    |     |                     | 1 <u>A</u> usgeben |          |
| Speichern unter:      | C:\PCCADDIE\USER_  | 1\E | Editieren           |                    |          |
| Clubname:             | Golf-Club Sonnensc | hei |                     |                    |          |
| Anschrift:            | 7777 Schöndorf     |     |                     | 2 <u>P</u> rüfen   |          |
| Personengruppe        |                    |     |                     |                    |          |
| Alle Mitglieder       |                    | *   | Defi <u>n</u> ieren | 3 Bestellen        |          |
| <u>R</u> eihenfolge   |                    |     | Von-Bis             |                    |          |
| Alphabet (Namen)      |                    | *   | Bearbeiten          | Vermerken          |          |
|                       |                    |     |                     |                    |          |
| Alle Mitglieder gemäl | 3 Personengruppe   | *   | Markierung          |                    |          |
|                       |                    |     |                     |                    |          |
|                       |                    |     |                     | 📑 Ende             |          |

In this dialogue you determine the form in which the badge file is to be created.

### Layout (Edit...)

By clicking on the button *Edit* button opens the settings of the badge file.

The contents entered here have been compiled from your details (in the main menu under **Settings/Programme settings/Club address, bank details,** (in the account area **CLUB** account area).

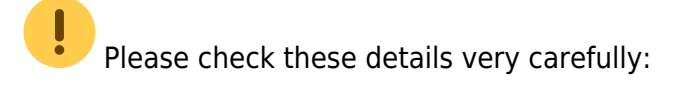

| Ausweis-Bestellun   | g                    |                     | ?                | × |
|---------------------|----------------------|---------------------|------------------|---|
| <u>L</u> ayout      |                      |                     | 1 Ausgeben       |   |
| Speichern unter:    | C:\PCCADDIE\USER_1\E | Editieren           |                  |   |
| Clubname:           | Golf-Club Sonnensche |                     |                  |   |
| Anschrift:          | 7777 Schöndorf       |                     | 2 <u>P</u> rüfen |   |
| Personengruppe      |                      |                     |                  |   |
| Alle Mitglieder     | *                    | Definieren          | 3 Bestellen      |   |
| <u>R</u> eihenfolge |                      | Von-Bis             |                  |   |
| Alphabet (Namen)    | -                    | Bearbe <u>i</u> ten | Sermerken        |   |
| Alle Mitglieder gem | āß Personengruppe    | Markierung          |                  |   |
|                     |                      |                     | 📑 Ende           |   |

| Save at       | The path is normally set to <b>"C:\".</b> Leave it untouched for ordering via intranet. You only need to remember this location if you create a file and want to send it by e-mail or on a disc.                                                                                                    |
|---------------|----------------------------------------------------------------------------------------------------|
| Club number   | Please check whether here <u>your Swiss Golf club number</u> appears here. This will be entered on the card.                                                                                                    |
| Club name     | Please check whether <u>your club name</u> appears here. This will be entered on the ID card in line 1 and, if applicable, line 2. Please note that the line division makes sense. If the club name is shorter, the entry in line 1 is sufficient and line 2 can be left blank. You may enter the street or the name of the president here. |
| Address       | Please check whether <u>postcode and town</u> are correct. If the club name and address<br>are not correct, please click on the button Name + Anschrift bearbeiten<br>You can change your details in the following window. Once you have made the<br>changes, exit the window by clicking the <b>OK BUTTON.</b>                             |
| Year of issue | If an order is placed in November or December, PC CADDIE will automatically enter<br>the figures for the following year here. In the current year, the current year number<br>remains. If an incorrect number has been entered, please correct it, as the specified<br>year will be entered on the card.                                    |
| Regionality   | This field is only enabled for Germany.                                                                                                    |

Once all details have been checked and selected correctly, finalise your entry with **OK**. The "Order ID card" input window will now reappear on your screen.

### Group of people

Normally, you can leave the person group "All persons" activated here, as PC CADDIE already recognises which persons will receive a badge based on their membership status. For this reason, we

ask that you only create your own filter in exceptional cases.

### Order

Now determine the order in which the badge file should be created. You can activate the desired sequence by folding down the list. The badges will then be delivered to you in this order. The order "Alphabet (names)" or "Postcode (postcode)" is therefore useful.

The intranet information system (IIS) has a "sorting function" for the ID cards. The default setting here is "Alphabetical". So if you want a different sorting, you must also change the order in the IIS, otherwise you will receive the badges "Alphabetical" even if you have selected "Postcode" for postcode in PC CADDIE.

#### Marking

| Alle Mitglieder gemäß Personengruppe | Ŧ | Markierung |
|--------------------------------------|---|------------|
|                                      |   |            |

Before ordering, please make sure that the option *All members according to person group* is activated.

Via the button **Marking...** button, you can enter the date of the last order for all persons. This function dates back to earlier times; nowadays the order (date) is automatically entered for the person when confirming from the intranet.

| Ausgabe vermerken / Markierung löschen                                                                                                    | ×                                      |
|----------------------------------------------------------------------------------------------------|----------------------------------------|
| Hiermit können Sie die Ausweisbestellung bei den<br>Spielern, für die eine Karte bestellt wurde,<br>vermerken.                                                                                                    | ✓ <u>S</u> tarten<br>★ <u>A</u> bbruch |
| Letzte Ausgabe: 05.02.20 - 10:35:28 (38 Datensätze)                                                                                                    |                                        |
| Diese Bestellung mit diesem Datum eintragen:<br>Bestell-Datum: 05.02.20                                                                                                    |                                        |
| Spezielle Bestellmarkierung dabei zurücknehmen                                                                                                    |                                        |
| Export-Liste überprüfen F7                                                                                                    |                                        |
| X Spezielle Bestellmarkierung für alle aufheben                                                                                                    |                                        |
| Hinweis: Bei einer Ausweisbestellung über das DGV-<br>Intranet ist der Start dieser Funktion normalerweise<br>NICHT NÖTIG. Die Bestellung wird automatisch beim<br>Quittieren vom Intranet für die Person eingetragen. |                                        |

With the button **Cancel special order marking for all** button, you can deselect all persons for the next repeat order.

## Creation of intranet order data records

Once all settings have been checked, you can start ordering badges. To do this, follow the 3 steps for creating the intranet order data records. Don't worry, the badges are not definitively ordered until step 3. In the following process, you will have the opportunity to check your order data records, cancel them if necessary and delete them!

#### 1 - Issue

Start the first step of the badge ordering process by clicking on the button

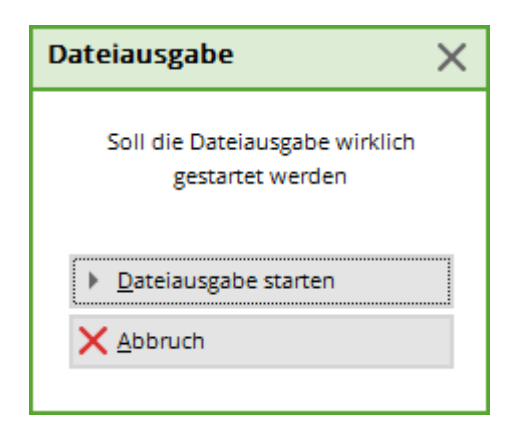

#### Confirm with **Start file output.**

Once the output has been completed, the number of people from the last output is displayed under the button.

#### Passes only with full playing rights

When the file is issued, you will be informed directly for which members the passes cannot be ordered as they only have limited (E) or no (K) playing rights:

| Fe | Fehler bei der Ausweisbestellung |                                                                |  |               |  |  |  |
|----|----------------------------------|----------------------------------------------------------------|--|---------------|--|--|--|
|    |                                  | Bei diesen Personen konnten keine Ausweise bestellt werden:    |  |               |  |  |  |
|    | Hertel, Andrea                   | Ausweis nur mit vollem Spielrecht: E                           |  | At the second |  |  |  |
|    | Member, Paul                     | Ausweis nur mit vollem Spielrecht: K                           |  |               |  |  |  |
|    |                                  | Bitte prüfen Sie die Personen und bestellen bei Bedarf erneut! |  |               |  |  |  |

#### 2 - Check

| Check the content of the badge file in step 2. To do this, click on the button                         | : |
|----------------------------------------------------------------------------------------------------|---|
| The file location is displayed in the following dialogue. As a rule, go directly to <b>Print</b> (F8). |   |

| Ausweis-Bestellung                                                       | ×          |
|--------------------------------------------------------------------------|------------|
| Geben Sie ein, wie die Ausweis-Datei heisst und<br>wo sie zu finden ist: | Drucken F8 |
| Datei: C:\PCCADDIECH\DATEN\ASG9001.AUT                                   | X Abbruch  |
| 🗖 Linien zwischen den Zeilen                                             |            |
| Bestellung definitiv schicken                                            |            |
| Zusätzliche E-Mail-Adresse für Bestellinformationen:                     |            |
| Eisherige Bestellinformationen löschen F5                                |            |
| Crdner der bisherigen Bestellungen öffnen F6                             |            |

Print out the file content on the printer. This gives you better control.

| Nr.              | Magn.                                                                | Jahr Name                                                                            |                  | Funktion    | SR | St<br>Hcp                    | and: 3<br>Club               | 0.12.11, 11:01 Uhr<br>Nummer         |
|------------------|----------------------------------------------------------------------|--------------------------------------------------------------------------------------|------------------|-------------|----|------------------------------|------------------------------|--------------------------------------|
| 1<br>2<br>3<br>4 | 90012012100011<br>90012012100019<br>90012012100020<br>90012012100015 | 2012 Paul Member<br>2012 Petra Member<br>2012 Claudia Mitglied<br>2012 Heike Richter |                  | Präsidentin |    | 10,2<br>36,0<br>22,4<br>28,0 | 9001<br>9001<br>9001<br>9001 | 100011<br>100019<br>100020<br>100015 |
|                  | Stammvorgabe:<br>Totat                                               | Hcp bis 36:<br>Zweitmitglied:<br>Keine:                                              | 4<br>0<br>0<br>0 |             |    |                              |                              |                                      |

!

Now check the printout and, if necessary, make spot checks to see whether...

- ...the club name and location are correctly and neatly distributed across the lines,
- ...the serial number matches your number of members (No.),
- ...the year of issue is correct (year),
- ...the names appear correctly and completely, e.g. title (name),
- ...the functions are up to date (Function),
- ...the master handicap entries (HCP) are correct,
- ...Swiss Golf and membership number are correct. (If the digits overlap, this is due to the font size setting. This is not important for the correct card order).

If all the details are correct, you can continue with step 3. Otherwise, please correct the relevant data as described above and then start again with **1** - *Issue*.

#### 3 - Order

Start the order with step 3 and click on the button Bestellen

The same dialogue appears as in step **2** - **Check.** The difference lies in the additional activation of the option **"Send order definitively"** and the button **Order** (in step 2 the button is called **Check**). Confirm the options by selecting the button **Order.** 

Here you also have the option of entering another e-mail address which should also receive the information information on the status of the badge order:

| Ausweis-E      | Bestellung                                                               |                   | $\times$ |
|----------------|--------------------------------------------------------------------------|-------------------|----------|
|                | Geben Sie ein, wie die Ausweis-Datei heisst und<br>wo sie zu finden ist: | 🔒 Drucken         | F8       |
| <u>D</u> atei: | C:\PCCADDIE\USER_1\DATEN\ASG7003.AUT                                     | X <u>A</u> bbruch |          |
| E              | Linien zwischen den Zeilen                                               |                   |          |
| E              | Bestellung definitiv schicken                                            |                   |          |
|                |                                                                          |                   |          |
| Zusätzlich     | e E-Mail-Adresse für Bestellinformationen:                               | )                 |          |
| 🗍 Bishe        | erige Bestellinformationen löschen F5                                    |                   |          |
| ि Ordr         | ner der bisherigen Bestellungen öffnen F6                                |                   |          |
|                |                                                                          |                   |          |

If you have not previously checked the list in step 2 <u>not</u> you will be informed in a dialogue that the intranet order can only be activated once the list has been printed. To do this, go back to step 2 and repeat the process.

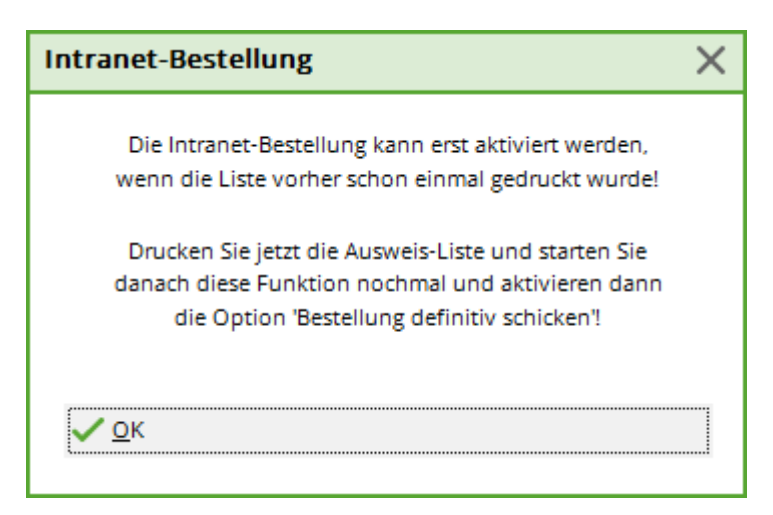

If you have activated shipping, this window will open:

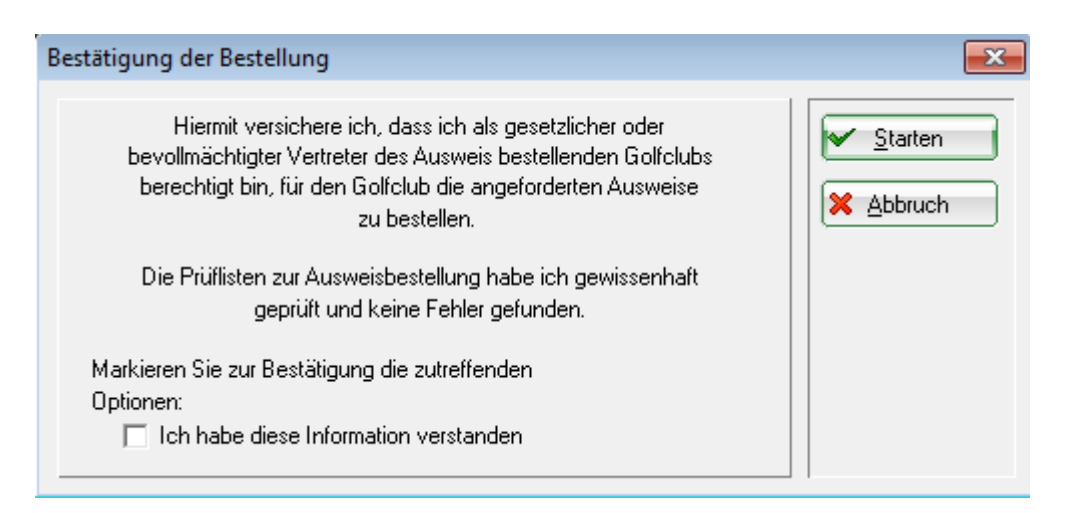

Please read through the explanation, tick the box at the bottom and confirm the process in the top right-hand corner by clicking the **Start.** The printer selection window appears and you can print the list on the screen or on paper.

Now check the result of your work:

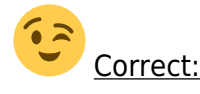

| Nr.              | Magn.                                                                | Jahr Name                                                                            |                  | Funktion    | Stand: 30.12.11, 11:0<br>SR Hcp Club Nummer                                        | 9 Uhr             |
|------------------|----------------------------------------------------------------------|--------------------------------------------------------------------------------------|------------------|-------------|------------------------------------------------------------------------------------|-------------------|
| 1<br>2<br>3<br>4 | 90012012100011<br>90012012100019<br>90012012100020<br>90012012100015 | 2012 Paul Member<br>2012 Petra Member<br>2012 Claudia Mitglied<br>2012 Heike Richter |                  | Präsidentin | 10,2 9001 100011<br>36,0 9001 100019 0<br>22,4 9001 100020 0<br>28,0 9001 100015 0 | (+B<br>(+B<br>(+B |
|                  | Stammvorgabe:                                                        | Hop bis 36:<br>Zweitmitglied:<br>Keine:                                              | 4<br>0<br>0<br>0 |             |                                                                                    |                   |

If the entries were correct, an intranet order data record was created for each person. Each data record is then labelled: **"OK+B".** 

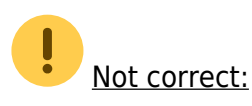

If the country code or the Swiss Golf club number is incorrect for a person, no order data record will be created for this person. You will see "ERROR":

| ı | ٩r. | Magn.          | Jahr Name           |    | Funktion | SR | Stand: 17.09.10, 10:52 Uhr<br>HCP DGV Nummer |
|---|-----|----------------|---------------------|----|----------|----|----------------------------------------------|
| - | 1   | 70072010100881 | 2010 Stephanie Sonn | ag |          | ٧  | 26,8 7007 10088 ERROR                        |
| - |     | Spielrechte:   | Voll:               | 1  |          |    |                                              |

Check the relevant personal data record and correct the country code or the Swiss Golf club number in the membership number if necessary. Start the card order again with **Step 1 - Issue.** If you find many "ERROR" entries in the list, please contact PC CADDIE Support:

|     |                |      |                     |                 |        | S    | tand: 2 | 0.09.10, 09:03 Uh |
|-----|----------------|------|---------------------|-----------------|--------|------|---------|-------------------|
| Nr. | Magn.          | Jahr | Name                | Funktion        | SR     | HCP  | DGV     | Nummer            |
| 1   | 70072010100356 | 2010 | Klaue Aesmann       |                 | V      | Z    | 7007    | 100356 ERROR      |
| 2   | 70072010100028 | 2010 | Timo Feiertag       |                 | v      |      | 7007    | 100028 ERROR      |
| 3   | 70072010100550 | 2010 | Timo Feiertag       |                 | V      |      | 7007    | 100550 ERROR      |
| 4   | 70072010100233 | 2010 | Dieter Gosert       |                 | V      | 9,3  | 7007    | 100233 ERROR      |
| 5   | 70072010100025 | 2010 | Joachim Heidemann   | Headgreenkeeper | V      | 23,2 | 7007    | 100025 ERROR      |
| 6   | 70072010100026 | 2010 | Marion Heidemann    |                 | К      |      | 7007    | 100026 ERROR      |
| 7   | 70072010100091 | 2010 | Ines-Petra Herting  |                 | V      | 22,8 | 7007    | 100091 ERROR      |
| 8   | 70072010100020 | 2010 | Claudia Mitglied    |                 | v      | 13,9 | 7007    | 100020 ERROR      |
| 9   | 70072010100998 | 2010 | Gabi Schnitzler     |                 | V      | 23,4 | 7007    | 100998 ERROR      |
| 10  | 70072010100234 | 2010 | Franz-Josef Sonntag |                 | $\vee$ | 21,5 | 7007    | 100234 ERROR      |
| 11  | 70072010100881 | 2010 | Stephanie Sonntag   |                 | V      | 26,8 | 7007    | 100881 ERROR      |

If a more extensive correction is necessary, the intranet data synchronisation should not be started. It is best to delete the generated data records by clicking on **3** - **Order** and then clicking the button **Delete intranet order data records** (F5) button. End the dialogue with **Cancel.** If the intranet transmission was activated after all, this is also not a problem. In your printout, you can see for which members no order has been triggered (see: "ERROR").

After correcting the personal data, you can place a new order for these persons only. To avoid any extra costs, please inform Swiss Golf Intranet Support immediately that an order is to be placed as an attachment to the initial order.

#### **Dispatch and receipt**

The following window opens immediately after printing the list in step 3:

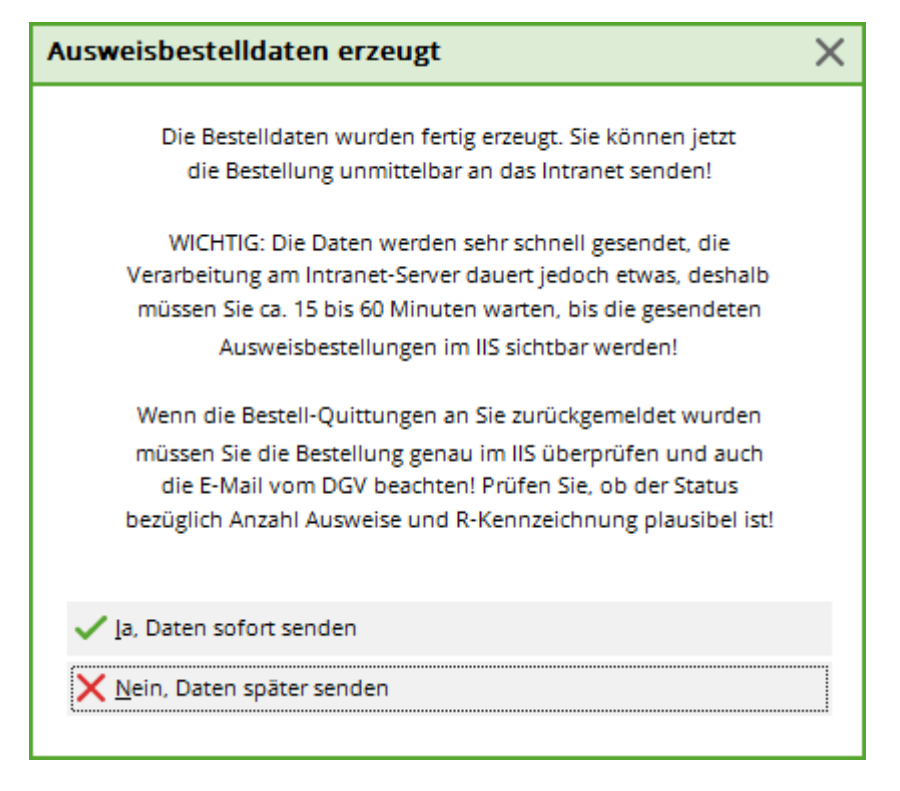

Here you can choose whether the data should be sent immediately or only when the next intranet synchronisation is carried out.

After a successful order, you will receive a receipt in the info window under the heading **Receipt** you will receive a data record for each card ordered:

| 4 | û Akt         | uelle I  | nformatior      | nen        |          |         |                   | _ 🗆       | ×  |
|---|---------------|----------|-----------------|------------|----------|---------|-------------------|-----------|----|
|   | <u>A</u> larm | Alles    | Geburtstag      | Eintritt   | Intranet | Anmeldu | ng Ergebn         | is Quittu | ng |
|   | * AL          | JSTRITT: | Traber, Prof. D | r. Roland, | 20.08.20 |         |                   |           |    |
|   |               |          |                 |            |          |         |                   |           |    |
|   |               |          |                 |            |          |         |                   |           |    |
|   |               |          |                 |            |          |         |                   |           |    |
|   |               |          |                 |            |          |         |                   |           |    |
|   |               |          |                 |            |          |         |                   |           |    |
|   |               |          |                 |            |          |         |                   |           |    |
|   |               |          |                 |            |          |         |                   |           |    |
|   |               |          |                 |            |          |         |                   |           |    |
|   |               |          |                 |            |          |         |                   |           |    |
|   |               |          |                 |            |          |         |                   |           |    |
|   |               |          |                 |            |          |         |                   |           |    |
|   |               |          |                 |            |          |         |                   |           |    |
|   |               |          |                 |            |          |         |                   |           |    |
|   | <u>l</u> ös   | chen     |                 | 🔒 Druc     | ken      |         | / <u>B</u> earbei | ten       |    |

If you have any queries, you will also find the contact number for Intercard AG here:

Intercard AG
 Production Centre
 Mr T. Zelenika or Mr S. Baumann
 Schützenstrasse 19
 8902 Urdorf
 Tel: 043 455 75 55
 Fax: 043 455 75 50

### Note the badge order in the CRM/DMS

If you work with the module CRM\DMS , you can use the button **Note** button to make a note of the order for each person:

| Ausgabe vermerken                                   |                     |
|-----------------------------------------------------|---------------------|
| Letzte Ausgabe: 05.02.20 - 10:35:28 (38 Datensätze) | ✓ <u>V</u> ermerken |
| Diese Ausgabe unter folgender Kategorie vermerken:  | X Abbruch           |
| Ausweis-Bestellung                                  |                     |
| Ergänzender Text:                                   |                     |
| dies ist ein test                                   |                     |
|                                                     |                     |
|                                                     |                     |
| ~                                                   |                     |
| Angehängtes Dokument:                               |                     |
|                                                     |                     |
| Datum: 14.09.20 Zeit: 17:24:43                      |                     |
| Status: 🗸 erledigt 🔹                                |                     |
| Für: Test                                           |                     |
| Privat Neu                                          |                     |
| 👚 Export-Liste überprüfen F7                        |                     |

It is best to select "ID card order" from the list and enter additional information if required or attach another document to the note. Once you have entered all the information, you can finalise the process with **Note** start the process.

### **Check order**

To check the order, you can check the status of the order for members in the CRM window:

| Name               |                                                  |                  |                       |                |                      |                              |   |                     |        |     |
|--------------------|--------------------------------------------------|------------------|-----------------------|----------------|----------------------|------------------------------|---|---------------------|--------|-----|
| Suchkürzel         | ßaha Nr. 041.7719.000701 Nr. wählen              | Korrespondenz    | E                     | - <u>M</u> ail | Datensatz-Anderungen | Suche                        |   | •                   | =      | Þ   |
| Titel              |                                                  | <u>V</u> ermerke | Offen                 | Ansprechpart   | ner Kontakt          | Übersicht über <u>a</u> lles |   | √ Filte             |        | F12 |
| Vorname            |                                                  |                  |                       |                |                      |                              | _ | - Nou               |        |     |
| vontanie           |                                                  |                  |                       |                |                      |                              |   | T 11eu              |        |     |
| Nachname           |                                                  |                  |                       |                |                      |                              | - | <u>Ande</u>         | ern    | F11 |
| Turnier            | Kasse                                            |                  |                       |                |                      |                              |   | 🗎 Lösc              | hen    | F5  |
| Markmala Adva      | ssa 7 Adressa 7ablung Infer Memo                 |                  |                       |                |                      |                              |   | С Корі              | eren   |     |
| Merkmale Adre      | sse <u>z</u> .Adresse zanding mi <u>o</u> s memo |                  |                       |                |                      |                              |   |                     |        |     |
| Handicap-Index     | 10,6 Spieler-ID: 410000088292 - Details          |                  |                       |                |                      |                              |   | [→] керс            | ort    |     |
|                    |                                                  |                  |                       |                |                      |                              |   | <del>ුවි U</del> ms | atzkon | to  |
| Heimatclub-ID      | 000701 23.10.22: Intranet Check OK               |                  |                       |                |                      |                              |   | 🔒 Drug              | ken    | F8  |
| Geschlecht         | 1 - 🛊 Männlich 💌                                 |                  |                       |                |                      |                              |   | ⊡ =                 | rt     |     |
| Alter (Swiss Golf) | 6 - Senior                                       |                  |                       |                |                      |                              |   | (W) CZPC            |        |     |
| Mitgliedsstatus    | 2 - Vollmitglied 👻                               |                  |                       |                |                      |                              |   |                     |        |     |
| Beitragsstatus     | 1 - Erwachsener                                  |                  |                       |                |                      |                              |   | Pill Onlin          | ie     |     |
| Familie Kinder     | 0-                                               |                  |                       |                |                      |                              |   |                     |        |     |
| Zusatz-Info        | MENS:Sondervereinbarung lahresbeitrag            |                  | <ul> <li>.</li> </ul> |                |                      |                              |   |                     |        |     |
| Spielracht         | so Swies Golf                                    |                  |                       |                |                      |                              | 1 |                     |        |     |
| Spielieuit         |                                                  | 1.07.01.22       | 1410 4000             |                |                      |                              |   |                     |        |     |
| Geburt             | (i) Gast-Information                             | ↓ 07.01.23       | 14:18 ACRD            | Kartenbestellu | ng                   |                              | _ | Raba                | tt     |     |
| Eintritt           | 🔹 🔤 🔤 🔤 🚉 🖉 Datenschutz                          | Ansprechp        | artner (1)            |                |                      | :@ANSP                       |   |                     |        |     |

Double-click on the card symbol to obtain information on the status:

| Kartenbes | stellung:                            |        | - × |
|-----------|--------------------------------------|--------|-----|
| Mitglied: |                                      |        |     |
| Order:    | 20230002 07.01.23 14:18:31           |        |     |
| GUID:     | FB3FDAA6-3B4D-478C-A133-0861CE8DBC4C |        |     |
| Status:   | 1 - Bestellt (created)               | 🕞 Ende | F12 |
|           |                                      |        |     |

## **Reordering ID cards**

The ordering process is similar to that described above. It is important that you click on *Swiss Golf card* and select the option *Bookmark this person for the next repeat order* option. Proceed in the same way with repeat orders: Simply activate this option in the person mask of the person concerned.

|                                                             | × |
|-------------------------------------------------------------|---|
| ✓ Für diese Person normalerweise ✓ OK<br>Ausweise bestellen |   |
| Diese Person für die nächste<br>Nachbestellung vormerken    |   |
| Letzte Bestellung:                                          |   |
| 💮 Im IIS Bestellung prüfen                                  |   |
| Verbandsmitglied von: 10.11.2004<br>bis:                    |   |

After activating the tick box, an asterisk appears in the person window Swiss Golf in front of the Swiss Golf card.

If you would now like to order the cards, you simply need to tick the option with the star when ordering the card. **Only persons marked for ordering** and then complete the card order as normal.

| Ausweis-Bestellung                                 | ?                  | $\times$ |
|----------------------------------------------------|--------------------|----------|
| Layout                                             | 1 <u>A</u> usgeben |          |
| Speichern unter: P:\PCCADD~2\USER A Editieren      |                    |          |
| Ausgabejahr: 2020                                  |                    |          |
| Verbands-Nummer: 9001                              | -                  |          |
| Clubname: Test 🗸                                   | 2 <u>P</u> rüfen   |          |
| Personengruppe                                     |                    |          |
| Alle Mitglieder                                    | 3 Bestellen        |          |
| Reihenfolge                                        |                    |          |
| Alphabet (Namen)   Bearbeiten                      | Vermerken          |          |
| Nur zur Bestellung markierte Personer V Markierung |                    |          |
|                                                    | ➡ Ende             |          |

## **Customised badge name**

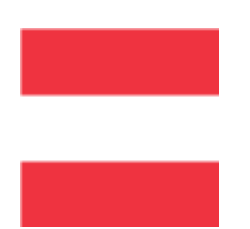

Unfortunately, this option is not available in Germany and Switzerland. In Austria, however, individual names can be specified for the ID card order: Function in the club.